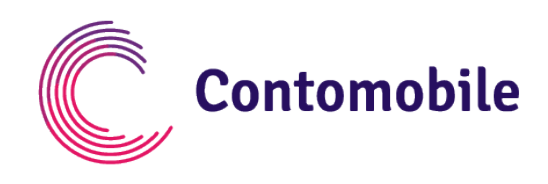

## WHERE DO I FIND THE GENERATED SECRET KEY IN SELF-SERVICE PORTAL?

| Ć                                             | Contomobile                                                                                     |  |
|-----------------------------------------------|-------------------------------------------------------------------------------------------------|--|
| Auxiness<br>Househous<br>Househous<br>Romanus | Online Login   Password   Mesignature   +370 *   Password   Password   Forget password?  LOG IN |  |
|                                               | Download mobile application                                                                     |  |

Log in to Your account via Self-service portal.

https://i.contomobile.com/public/login

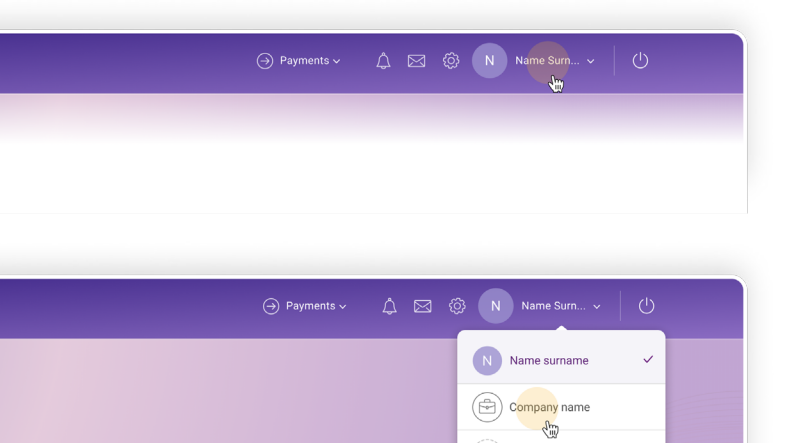

Select Your legal entity's profile (the upper right corner).

2

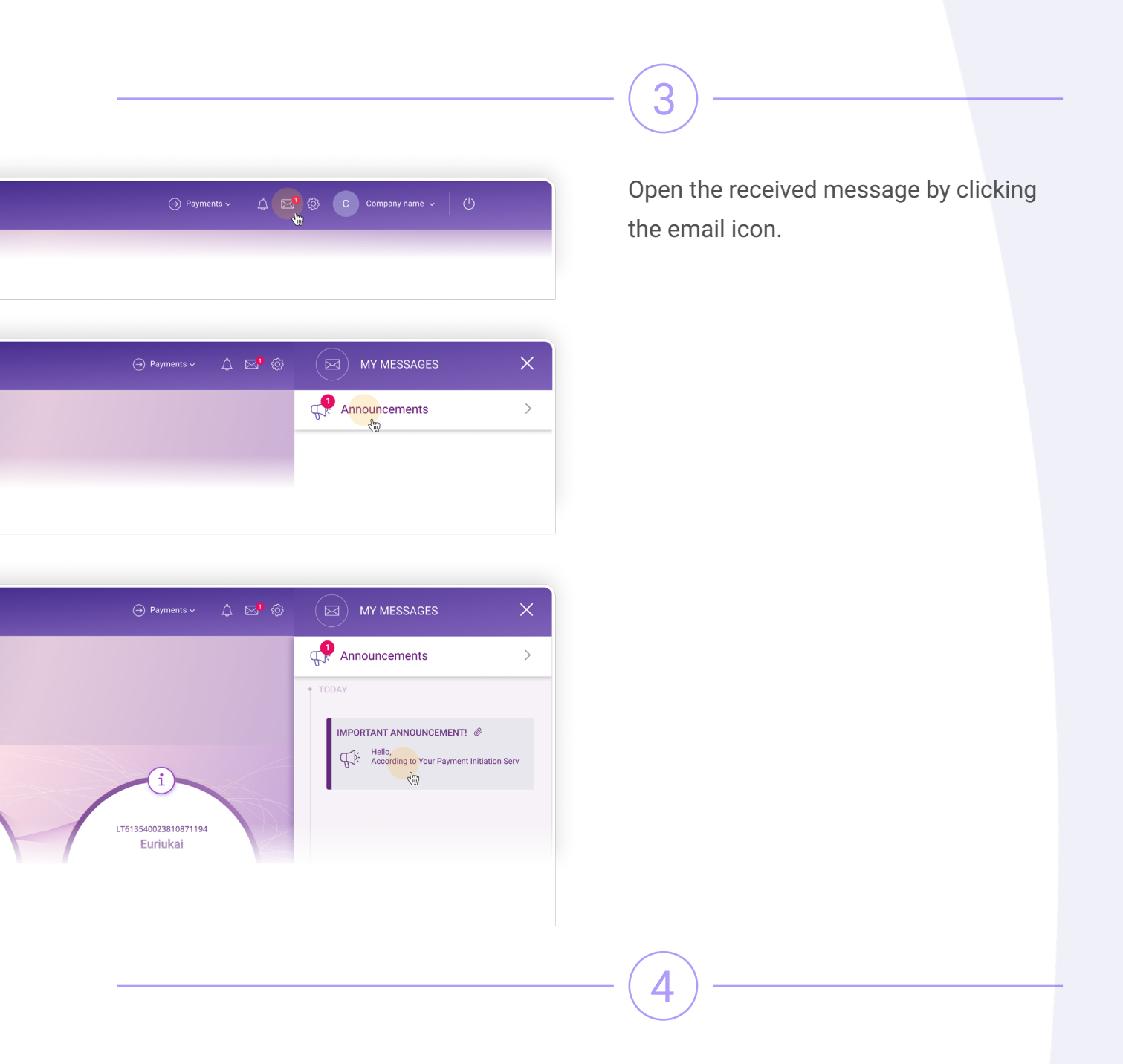

Having read the message, save the received secret key file on Your computer, or open the file and copy the code available there, and send it to the person responsible for installing.

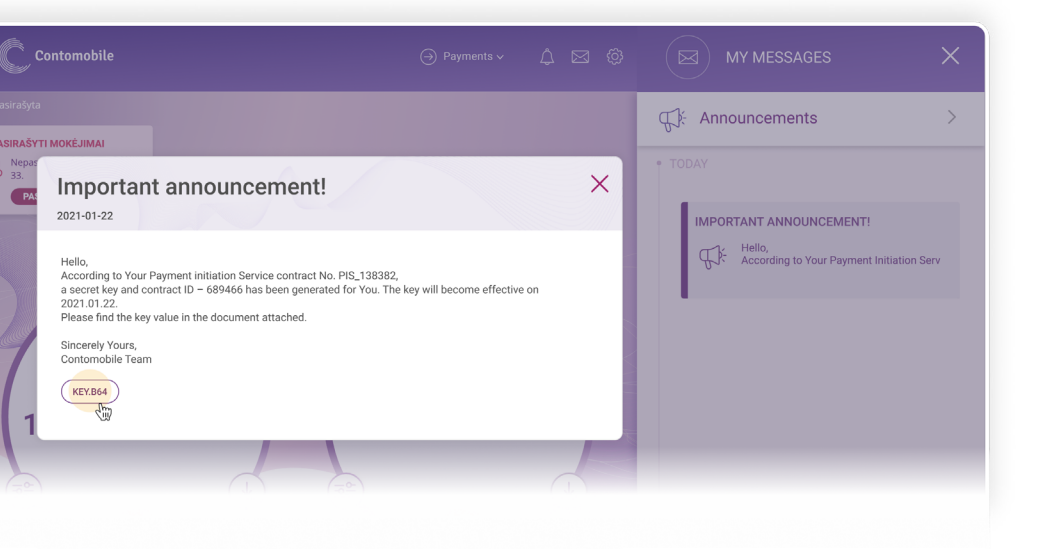

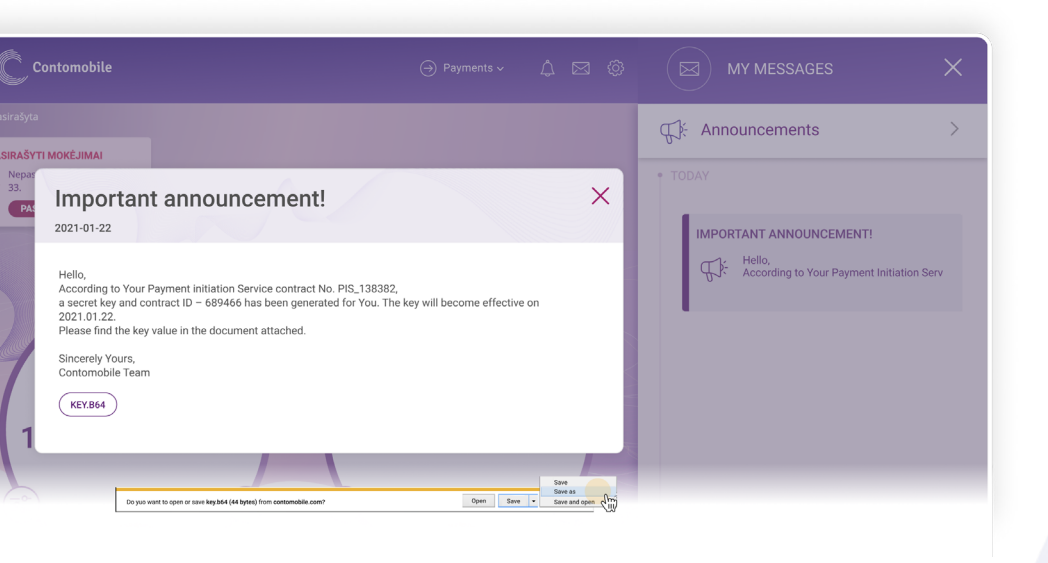

The generated secret key will be necessary at installing the plugin.

Important! Should you fail to open the secret key file, do the following:

- \* Save the file on Your computer,
- \* Right-click the mouse on the file and select Notepad,
- \* Open the file and copy the code.